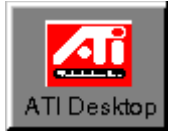

# ATI DeskTop-Hilfe

Willkommen beim ATI DeskTop, der Zentralstelle für den Zugriff auf alle ATI-Produkte und Funktionsmerkmale. Um mehr über den DeskTop zu erfahren, klicken Sie auf den Bereich, zu dem Sie Informationen benötigen, oder sehen Sie unter <u>Einführung</u> nach.

## ATI DeskTop

## <u>Titelleiste</u>

Auf dieser Leiste wird der Name Ihrer Anwendung angezeigt. Damit können Sie das Erscheinungsbild des Anwendungsfensters steuern.

## <u>Menüleiste</u>

Auf dieser Leiste werden die verfügbaren Befehle angezeigt.

## <u>DeskTop-Schaltflächen</u>

Diese Schaltflächen geben Ihnen raschen Zugriff auf die ATI DeskTop-Funktionen.

## <u>Produktgruppen</u>

In diesem Bereich werden die Produkte und Funktionen von ATI angezeigt, die Ihnen zur Verfügung stehen. Durch Doppelklicken auf eines dieser Symbole wird die Anwendung aktiviert.

## <u>Statuszeile</u>

In dieser Zeile finden Sie kurze Erklärungen der Befehle und Symbole, auf die Sie zugreifen.

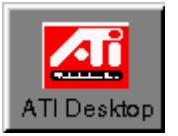

# Einführung

Wenn Sie gerade ein neues ATI-Produkt installiert haben, nehmen Sie sich bitte einen Moment Zeit, um sich mit dem ATI DeskTop vertraut zu machen, indem Sie diese Hilfedatei durchlesen. Hilfsinformationen zu einzelnen Produkten und Funktionen erhalten Sie, wenn Sie auf die Schaltfläche <u>Hilfe</u> klicken. Wenn Sie zu einem der Hauptabschnitte der Hilfedatei zurückkehren möchten, klicken Sie auf das <u>Symbol</u> im Titel.

Mit dem ATI DeskTop können Sie Produkte, Funktionen und Treiber von ATI steuern und konfigurieren. Der DeskTop wird mit allen ATI-Produkten geliefert, die unter Windows 3.1 laufen.

Der DeskTop zeigt jedes installierte ATI-Produkt an in einer eigenen <u>Produktgruppe</u> an. Innerhalb jeder Produktgruppe wird das <u>Produkt-Logo</u> angezeigt sowie ein <u>Funktionssymbol</u> für jedes Funktionsmerkmal des Produkts. Um auf eine Funktion bzw. ein Produkt zuzugreifen, doppelklicken Sie auf das betreffende Symbol. Wenn Sie Informationen über Produkt/Funktion erhalten wollen, bevor Sie darauf zugreifen, klicken Sie auf die Schaltfläche "Hilfe".

Drücken Sie auf F1, wenn Sie Informationen zur Verwendung der Hilfe benötigen.

Siehe auch:

<u>Menüleiste</u> <u>DeskTop-Schaltflächen</u> <u>Statuszeile</u>

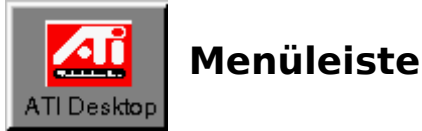

Die beiden Menüs in der Menüleiste enthalten Befehle, mit denen Sie die Funktionsweise des Desktop steuern können:

### Das Menü "Datei":

**Befehl** Beenden

#### Funktion

Beendet den Desktop. Das Beenden ist auch durch Klicken auf die <u>OK-</u> <u>Schaltfläche</u> bzw. Drücken auf Esc oder Alt+F4 möglich.

## Das Menü "Hilfe":

**Befehl** Inhalt

Hilfe-Tips

Kundendienst Info

### Das Menü Sprache:

## Befehl

(Sprache 1) (Sprache 2) (etc.) **Funktion** Zeigt den Inhalt der ATI DeskTop-Hilfe an. Zeigt Hilfe zum Benutzen dieses Hilfesystems an. Ruft den <u>ATI-Kundendienst-Dialog</u> auf. Zeigt <u>Informationen zur Version</u> des ATI DeskTop an.

#### Funktion

Führt ATI DeskTop-Hilfe in der von Ihnen gewünschten Sprache aus.

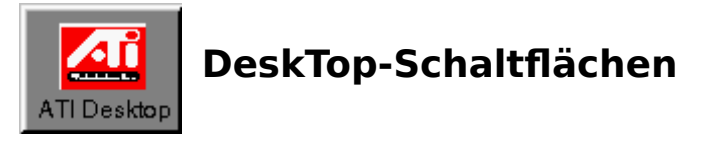

Die ATI DeskTop-Schaltflächen bieten Ihnen raschen Zugriff auf Desktop-Funktionen. Auf die meisten dieser Funktionen kann auch mit Hilfe der Befehle in der Menüleiste zugegriffen werden Weitere Informationen erhalten Sie, wenn Sie auf die Schaltfläche klicken, über die Sie mehr erfahren möchten:

## DeskTop-Schaltflächen

| <u>OK-Schaltfläche</u><br>Beendet den Desktop und startet Windows neu.                                        |
|----------------------------------------------------------------------------------------------------|
| <u>Hilfe-Schaltfläche</u><br>Bietet Zugriff auf die Hilfe zu den Schaltflächen und Funktionen des<br>Desktop. |
| <u>Read Me-Schaltfläche</u><br>Greift auf die Read Me-Dateien für Produkte oder Funktionen des<br>DeskTop zu. |
| Zentrales Logo                                                                                                |

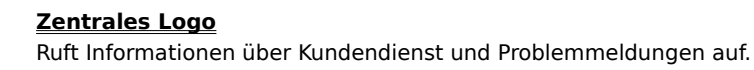

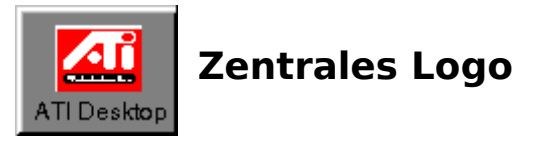

Wenn Sie auf dieses Logo doppelklicken, wird der <u>Kundendienst-Dialog</u> aufgerufen, über den Sie Kundendienst-Telefonnummern erhalten und Problemmeldungen machen können. Solche Meldungen enthalten Daten zu Ihrer System- und Kartenkonfiguration, die für die Lösung Ihres Problems relevant sind. Bitte halten Sie diese Informationen bereit, ehe Sie sich an den Kundendienst wenden.

Durch Doppelklicken auf das Logo bei gedrückter Umschalttaste erhalten Sie auch <u>Informationen zur Version</u> des ATI DeskTop.

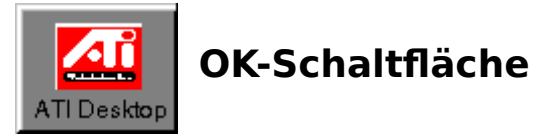

Wenn Sie auf die OK-Schaltfläche klicken, verlassen Sie den ATI DeskTop. Sie können den Desktop auch verlassen, indem Sie aus dem Menü "Datei" den Befehl "Beenden" wählen oder auf Esc bzw. auf Alt-F4 drücken.

Wenn Sie an einer Funktion Änderungen vorgenommen haben, die erst durch einen Neustart von Windows wirksam werden können, erscheint jetzt folgender Dialog: **Windows neu starten?** 

Wenn Sie **Windows neu starten** wählen, wird Windows automatisch neu gestartet. Dieser Vorgang nimmt einige Sekunden in Anspruch; während dieser Zeit ist der Bildschirm leer.

Wenn noch Anwendungen geöffnet sind, in denen Sie vorgenommene Änderungen noch nicht gespeichert haben, werden Sie jetzt gefragt, ob die Änderungen gespeichert werden sollen. Wenn Sie diese Eingabeaufforderungen abbrechen, wird der Neustart von Windows nicht ausgeführt. Wenn Sie wieder zum Neustart von Windows bereit sind, müssen Sie den ATI DeskTop wieder aufrufen und noch einmal OK wählen.

Wenn Sie auf die Schaltfläche **Weiter** klicken, verlassen Sie den ATI DeskTop, jedoch werden alle von Ihnen vorgenommenen Änderungen erst beim nächsten Neustart von Windows wirksam. Es ist jedoch möglich, daß <u>INI-</u> <u>Dateien</u> bereits geändert worden sind; daher ist es ratsam, Windows nach Auswahl von **Weiter** zu verlassen.

Bei Auswahl der Schaltfläche **Warnung abbrechen** werden Sie erst dann zum Neustart von Windows aufgefordert, wenn Sie wieder Änderungen vorgenommen haben, die einen solchen Neustart erfordern. Da die Frage **Windows neu starten?** Sie daran erinnert, daß Sie Änderungen vorgenommen haben, die noch nicht wirksam sind, sollten Sie diese Option nach Möglichkeit nicht wählen.

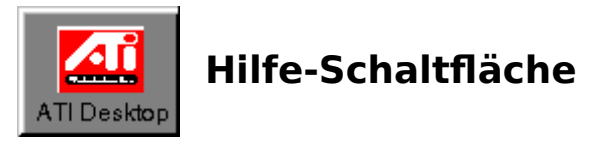

Das Klicken auf die Hilfe-Schaltfläche bewirkt, daß der Cursor in den '<u>Hilfe-Cursor'</u> verwandelt wird und die Anwendung in den Hilfe-Modus umschaltet. In diesem Modus bewirkt das Klicken auf ein beliebiges Element des ATI-DeskTop die Anzeige eines Hilfefensters über das ausgewählte Element.

Im Falle der Produkt-Logos und Funktionssymbole wird die Hilfe für das Produkt bzw. die jeweilige Funktion angezeigt. Ist für ein Produkt bzw. eine Funktion keine Hilfe verfügbar, erscheinen allgemeine Hilfsinformationen über Produkt-Logos oder Funktionssymbole.

Außerdem können Sie:

- durch Drücken der Taste F2 den Hilfe-Modus ein- und ausschalten;
- durch Drücken von Esc in den normalen Modus zurückkehren;
- durch Drücken der Taste F1 Hilfe zur aktuell gewählten Funktion aufrufen.

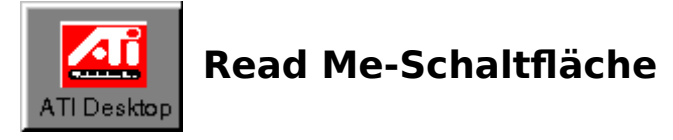

Die Auswahl der Read Me-Schaltfläche bewirkt, daß der Cursor in den <u>'Read Me'-Cursor</u> verwandelt wird und der Desktop in den Read Me-Modus umschaltet. In diesem Modus bewirkt das Klicken auf ein beliebiges Produkt-Logo bzw. Funktionssymbol die Anzeige von Read Me-Informationen über das ausgewählte Element. Read Me-Informationen werden einem Produkt normalerweise als aktuelle Online-Referenz mit neuesten Informationen hinzugefügt.

Außerdem können Sie:

- durch Drücken der Taste F3 den Read Me-Modus ein- und ausschalten und
- durch Drücken von Esc in den normalen Modus zurückkehren.

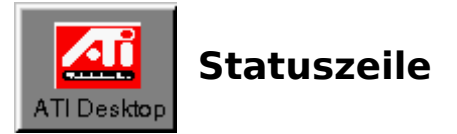

Die Statuszeile am unteren Rand des ATI DeskTop-Fensters enthält eine kurze Erläuterung der aktuell gewählten Funktion in der <u>Produktgruppe</u>.bereich

Im <u>Hilfe-Modus</u> und im <u>Read Me-Modus</u> enthält die Statuszeile eine kurze Hilfemeldung zu den jeweiligen Modi.

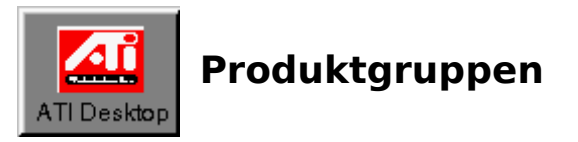

Jedes in Ihrem System installierte ATI-Produkt hat auf dem DeskTop seine eigene Produktgruppe. Jede Gruppe wird durch ein <u>Produkt-Logo</u> identifiziert und enthält eine Reihe von <u>Funktionssymbolen</u> für die Funktionen der Anwendungen und die Produkte.

Mit dem <u>Hilfe-Cursor</u> erhalten Sie Hilfe zu speziellen Produkten.

![](_page_10_Picture_0.jpeg)

Ein Produkt-Logo dient zur eindeutigen Identifizierung der in Ihrem System installierten ATI-Produkte. Es erfüllt die folgenden Funktionen:

- Wenn es mit dem <u>Hilfe-Cursor</u> gewählt wird, werden produktspezifische Hilfsinformationen aufgerufen.
- Wenn es mit dem <u>Read me-Cursor</u> gewählt wird, werden Read Me-Informationen auf Produktebene aufgerufen.
- Wenn Sie bei gedrückter Umschalttaste auf das Produkt-Logo doppelklicken, werden Informationen über die <u>Produktversion</u> aufgerufen.

Hinweis: Nicht alle Produkt-Logos können eine Produktvorführung aktivieren.

![](_page_11_Picture_0.jpeg)

## Funktionssymbole

Funktionssymbole dienen zur eindeutigen Identifizierung jeder Funktion innerhalb eines Produkts (z. B. die Funktion der Farbanpassung für ein Grafikbeschleunigerprodukt). Außerdem erfüllen sie folgende Funktionen:

- Wenn sie mit dem <u>Hilfe-Cursor</u> gewählt werden, rufen sie funktionsspezifische Hilfe auf.
- Wenn sie mit dem <u>Read me-Cursor</u> gewählt werden, rufen sie funktionsspezifische Read Me-Informationen auf.
- Wenn Sie bei gedrückter Umschalttaste darauf doppelklicken, erhalten Sie Informationen über die <u>Version</u> <u>der Funktion</u>.

Um eine Funktion zu aktivieren, doppelklicken Sie auf deren Symbol, oder wählen Sie das Symbol aus, und drücken Sie die Eingabetaste.

Ist eine Funktion ausgewählt, wird ihr Name hervorgehoben angezeigt, und in der <u>Statuszeile</u> erscheint eine kurze Beschreibung.

## **ATI-Kundendienst**

Der Kundendienst-Dialog wird über die Option "Kundendienst" aus dem Menü "Hilfe" oder durch Doppelklicken auf das <u>zentrale Logo</u> von ATI aufgerufen.

Mit dem Kundendienst-Dialog können Sie auch eine Problemmeldung erstellen.

So machen Sie eine Problemmeldung:

### 1. Wählen Sie im Kundendienst-Dialog die Schaltfläche "Ja".

Das Problemmeldungsfenster erscheint.

#### 2. Füllen Sie in diesem Fenster alle benötigten Kunden- und Probleminformationen aus.

### 3. Wählen Sie "OK".

Es wird automatisch eine Problemmeldungsdatei erstellt und unter dem Namen ATI\_PR.TXT in Ihrem Windows-Verzeichnis abgelegt (normalerweise C:\WINDOWS).

Anschließend erscheint der Problemmeldungsdialog, mit dem Sie den Windows-Editor öffnen können, um die Meldung anzusehen.

#### 4. Wählen Sie im Dialog die Option "Ja".

Der Editor wird mit Ihrer Problemmeldung angezeigt. In dieser Anwendung können Sie mit Hilfe der Editor-Befehle die Meldung speichern oder ausdrucken.

## Informationen zur Version

Die Informationen zur Version identifizieren die Version des Produkts bzw. der Funktion, mit der Sie arbeiten, und enthalten Copyright-Informationen. Sie rufen diese Informationen für jedes Produkt und jede Funktion auf, indem Sie auf das Produkt-Logo bzw. das Funktionssymbol doppelklicken, während Sie die Umschalttaste gedrückt halten.

Informationen zur Version des ATI DeskTop selbst erscheinen, wenn Sie bei gedrückt gehaltener Umschalttaste auf das <u>zentrale Logo</u> von ATI doppelklicken oder den Befehl "Info" aus dem Menü "Hilfe" verwenden.

![](_page_14_Picture_0.jpeg)

Die Titelleiste befindet sich am oberen Rand eines Fensters und zeigt den Namen der Anwendung und den Pfad der aktuellen Datei an.

Mit der Titelleiste können Sie das Fenster verschieben. Dazu klicken Sie auf die Titelleiste und ziehen das Fenster an den gewünschten Ort. Auf diese Weise lassen sich auch Dialogfenster verschieben.

Die Titelleiste enthält folgende Elemente:

- Systemsteuerungsmenü-Schaltfäche
- <u>Schaltfläche für Minimieren</u>
- Name der Anwendung

# Systemsteuerungsmenü-Schaltfläche

![](_page_15_Picture_1.jpeg)

# Schaltfläche für Minimieren

![](_page_16_Picture_1.jpeg)

# Schaltfläche für Maximieren

![](_page_17_Picture_1.jpeg)

![](_page_18_Picture_0.jpeg)

![](_page_19_Picture_0.jpeg)

![](_page_20_Picture_0.jpeg)

## **INI-Dateien**

In der INI-Datei werden die Einstellungen gespeichert, die für die Konfiguration Ihrer Anwendung bei der Ausführung verwendet werden.